### Guida rapida utente per tastiera touchscreen TM40 / TM50 con centrali serie DIGIPLEX EVO

#### Maschera principale

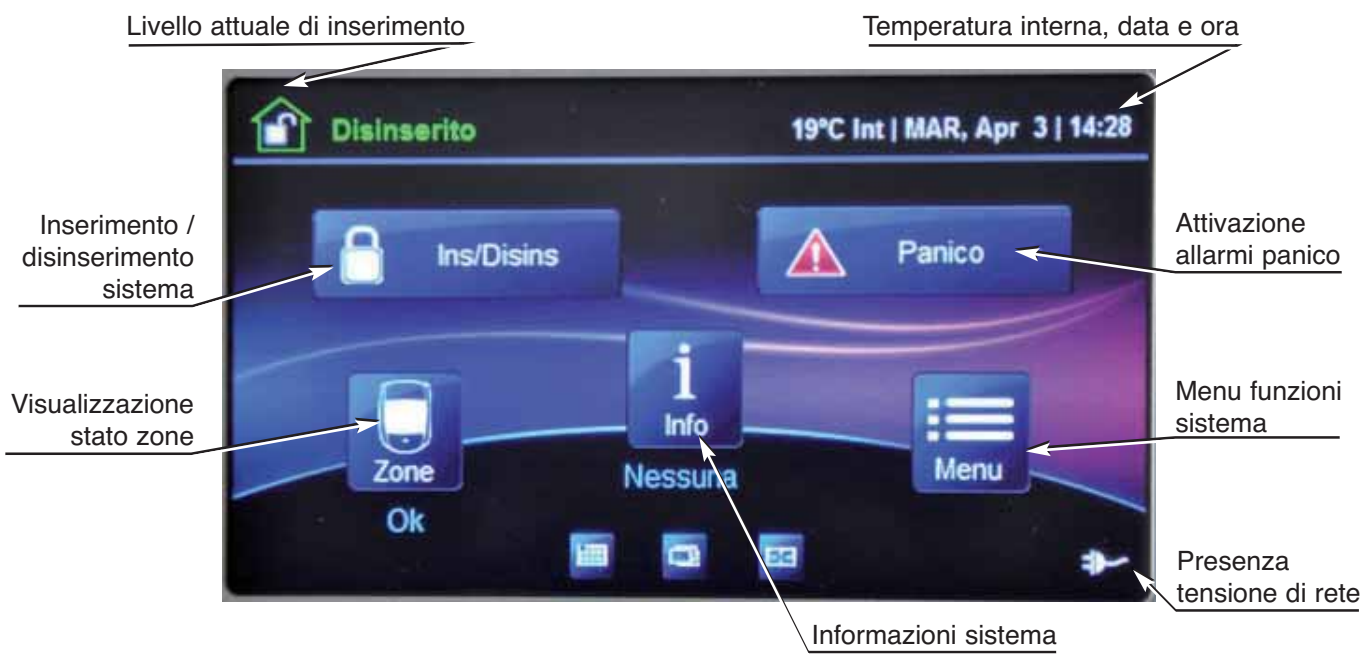

#### Per inserire il sistema:

A sistema disinserito, premere l'icona **Ins/Disins** e selezionare il livello di inserimento desiderato:

Icona inserimento **TOTALE** per inserimento normale.

Icona inserimento **ISTANTANEO** per inserimento perimetrale senza ritardo d'ingresso. Icona inserimento **PERIMETRALE** per inserimento perimetrale.

Se è stato abilitato dall'installatore l'inserimento rapido, basta tenere premuto per alcuni istanti l'icona del livello desiderato, in caso contrario occorre immettere, sulla tastiera virtuale che apparirà, un codice utente valido.

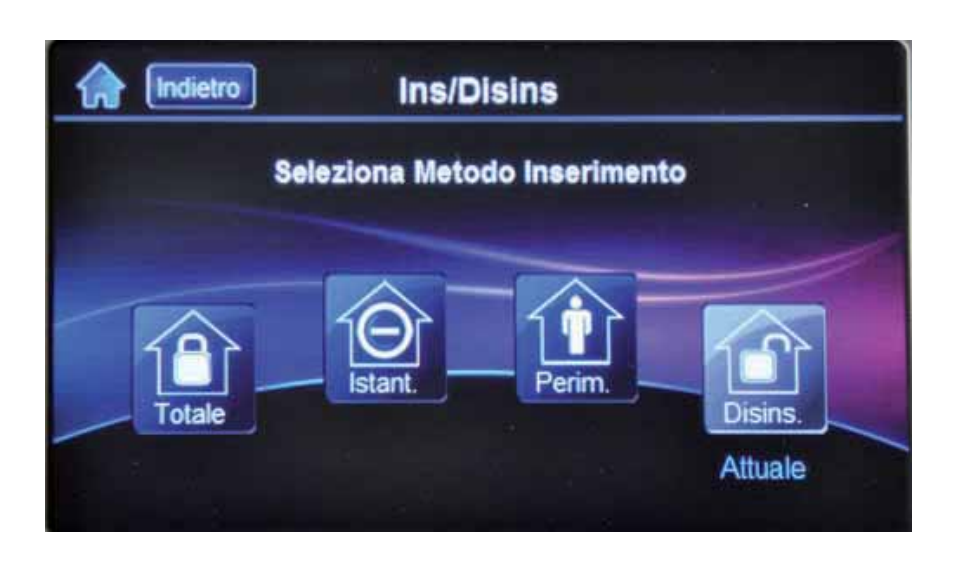

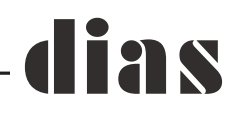

#### Per disinserire il sistema:

Per disinserire il Vostro sistema quando rientrate occorre digitare un codice utente valido sulla tastiera virtuale che apparirà sullo schermo della tastiera TM40/TM50 durante il ritardo d'ingresso.

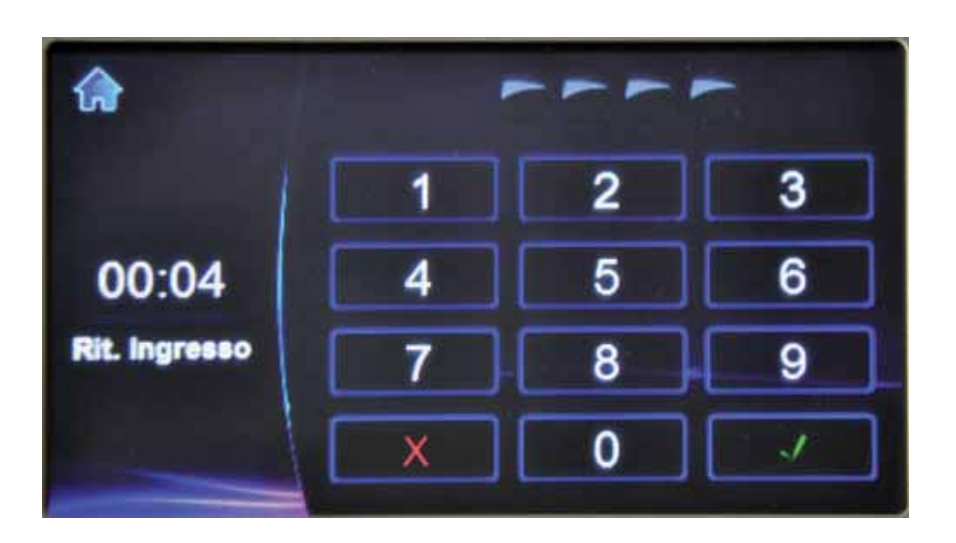

#### Tasti Panico:

Per inviare un allarme silenzioso o sonoro di panico premere nella maschera iniziale l'icona **Panico** e quindi selezionare il tipo di panico, **Aggressione**, **Ausiliario** o **Incendio**.

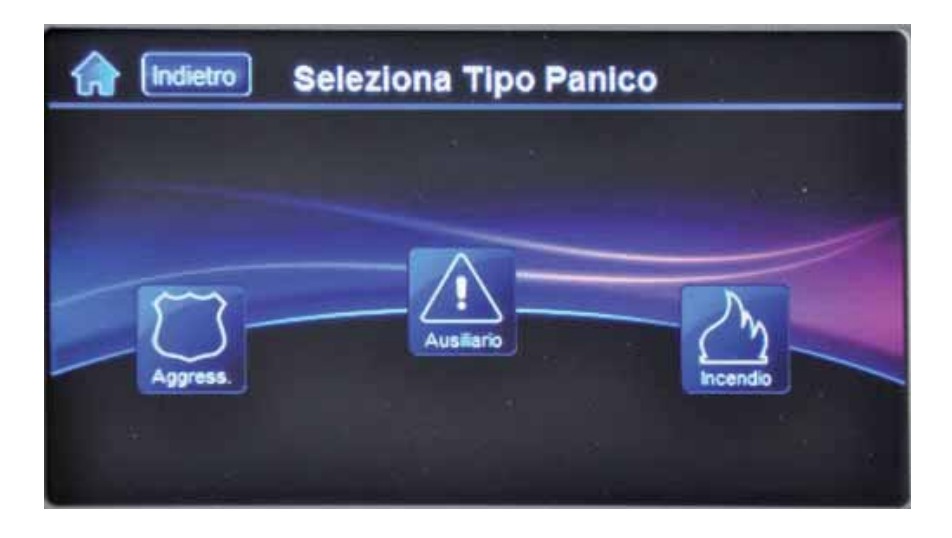

#### Visualizzazione memoria allarme:

Per visualizzare l'allarme avvenuto durante l'ultimo periodo di inserimento occorre premere l'icona **Info**, sulla maschera principale, premendo poi su **Memoria Allarme** si potranno quindi visualizzare tutte le zone che hanno causato un allarme durante l'ultimo periodo d'inserimento. Icona **Indietro** per ritornare alla maschera principale.

## dias

| Indietro        | Informazioni |           |
|-----------------|--------------|-----------|
| Mem. Allarme    |              | Nuovo >   |
| Guasti          |              | Nessuna > |
| Esclusione      |              | Vedi >    |
| Mernoria Eventi |              | Vedi >    |

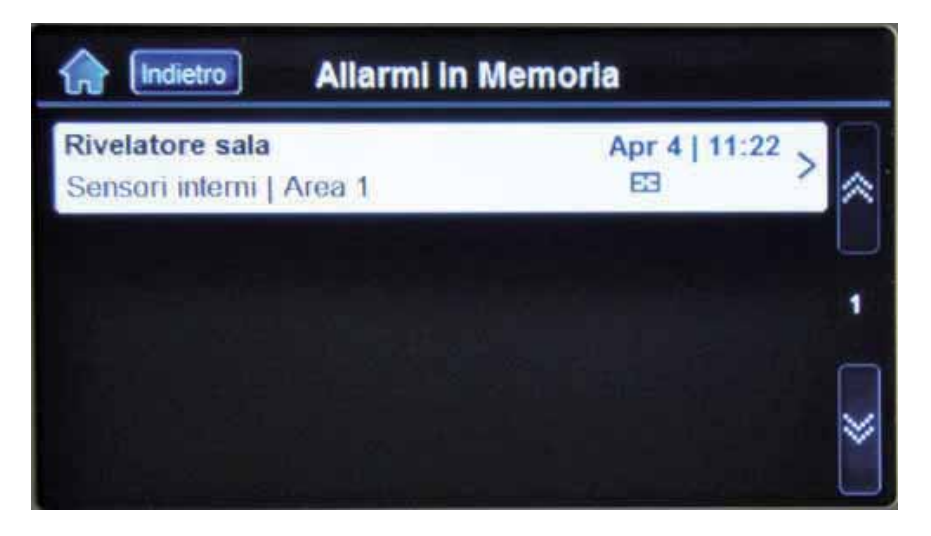

#### Per visualizzare gli eventuali guasti:

A sistema disinserito premere l'icona **Info**, sulla maschera principale, premendo poi su **Guasti** si visualizzerà l'elenco completo dei guasti presenti al momento nel sistema. Icona **Indietro** per ritornare alla maschera principale.

| Indietro       | Informazioni |         |   |
|----------------|--------------|---------|---|
| Mern. Allarme  |              | Nessuna | > |
| Guasti         |              | Si      | > |
| Esclusione     |              | Vedi    | > |
| Memoria Eventi |              | Vedi    | > |

### dias

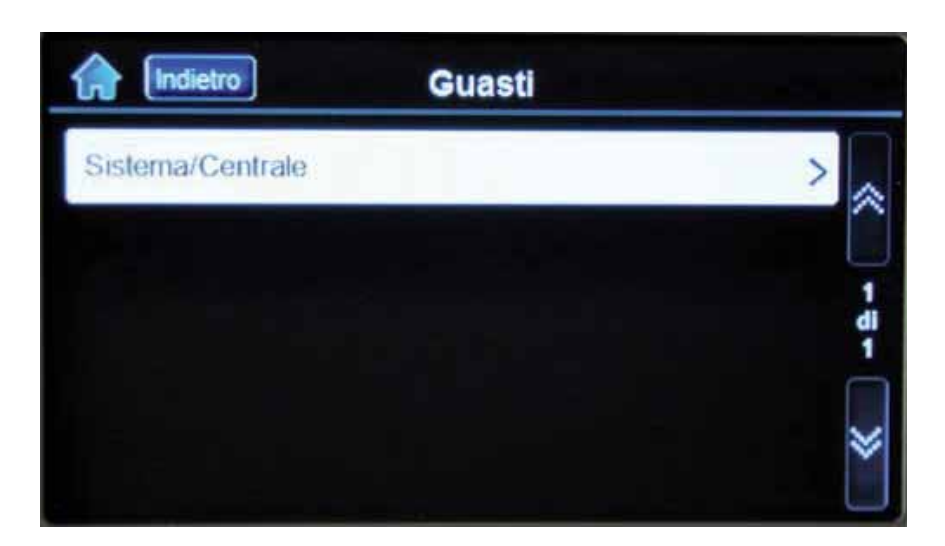

#### Per escludere le zone:

A sistema disinserito premere l'icona **Menu**, nella maschera successiva premere l'icona **Funzioni Sicurezza**.

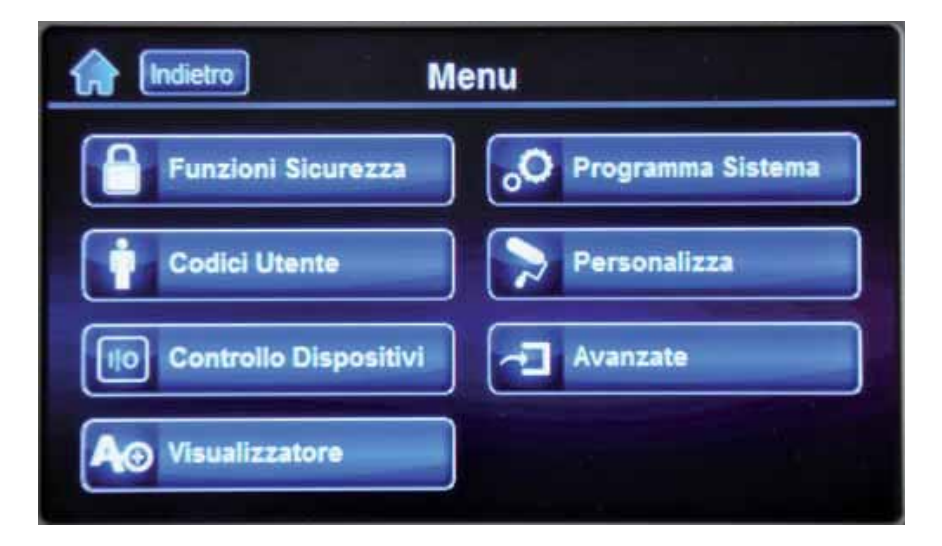

Premere l'icona **Esclusione Zone**, immettere un codice utente valido se richiesto.

| General Funzioni Sicurezza |                     |  |  |  |  |
|----------------------------|---------------------|--|--|--|--|
| Ins/Disins                 | Zona Gong           |  |  |  |  |
| Esclusione Zone            | Ora Autoinserimento |  |  |  |  |
| Vedi Stato Sistema         |                     |  |  |  |  |
|                            |                     |  |  |  |  |

Apparirà una maschera con le zone presenti nel sistema, tutte le zone possono essere visualizzate utilizzando le frecce laterali.

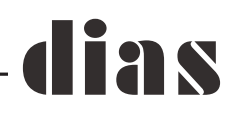

| Indietro        | Esclusione Zone     | [ ♪ ][ Fa    | itto         |
|-----------------|---------------------|--------------|--------------|
| Porta ingresso  | E3                  | On           |              |
| Rivelatore sala | 63                  | Off          |              |
| PIR cucina      | E3                  | Off          | 1<br>di<br>3 |
| Pir camera      | E3                  | Off          |              |
| Filtro Aperta   | Chiusa Escl. Off Es | cl. On Tutte | Ľ            |

Tramite l'interruttore virtuale posto a destra di ogni singola zona si può escluderla, premere l'icona **Fatto** per confermare l'operazione e l'icona **Indietro** per ritornare alla maschera principale. Quando le zone vengono escluse, queste rimangono escluse solo per il prossimo periodo di inserimento.

#### Per visualizzare la memoria eventi:

A sistema disinserito premere l'icona **Info**, sulla maschera principale, selezionare **Memoria Eventi**, immettere un codice utente valido se richiesto.

| Indietro       | Informazioni |
|----------------|--------------|
| Mem. Allarme   | Nessuna >    |
| Guasti         | Nessuna >    |
| Esclusione     | Vedi >       |
| Memoria Eventi | Vedi >       |

Tutti gli eventi possono essere visualizzati scorrendoli con l'utilizzo delle due frecce laterali. Icona **Indietro** per ritornare alla maschera principale.

| 🏫 [Indi              | etro     | Memor                | ria Even | ti           |                    |        |
|----------------------|----------|----------------------|----------|--------------|--------------------|--------|
| Guasto<br>Batteria t | assa     |                      |          | Apr 4        | 11:18 >            | *      |
| Codice I<br>Mario    | mmesso   |                      |          | Apr 4  <br>U | 10:26<br>tente 1 > | Ļ      |
| Inserimer            | nto Spec | ciale<br>n movimente | D        | Apr 4        | 10:25 >            |        |
| Filtro               | Allarme  | Sicurezza            | Accessi  | Guasti       | Tutti              | $\geq$ |

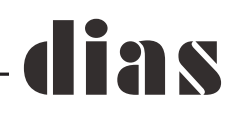

#### Per programmare la funzione gong

A sistema disinserito premere l'icona **Menu**, nella maschera successiva premere l'icona **Funzioni Sicurezza**.

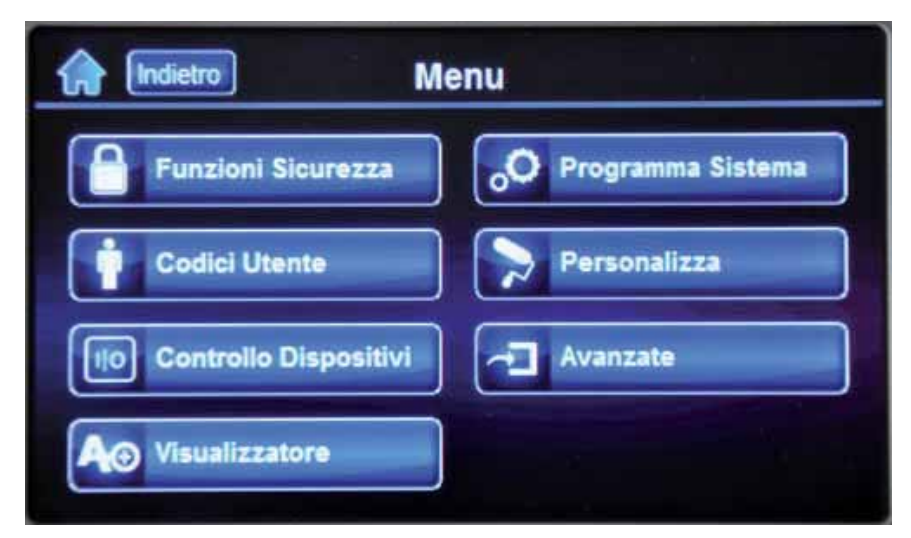

Premere l'icona Zona Gong, immettere un codice utente valido se richiesto.

| findietro Funzioni | Sicurezza           |
|--------------------|---------------------|
| Ins/Disins         | Zona Gong           |
| Esclusione Zone    | Ora Autoinserimento |
| Vedi Stato Sistema |                     |
|                    |                     |

Premere l'icona **Seleziona zona(e)** apparirà una maschera con le zone presenti nel sistema, tutte le zone possono essere visualizzate utilizzando le frecce laterali.

Tramite l'interruttore virtuale posto a destra di ogni singola zona si può abilitare/disabilitare la funzione gong, premere l'icona **Salva** per confermare l'operazione e l'icona **Indietro** per ritornare alla maschera principale.

| Canc.           | Zon      | a Gong  | P Sa  | lva ]   |
|-----------------|----------|---------|-------|---------|
| Porta ingresso  |          | 63      | On    |         |
| Rivelatore sala |          | 63      | Off   |         |
| PIR cucina      |          | 63      | Off   | di<br>3 |
| Pir camera      |          | 63      | Off   |         |
| Filtro          | Gong Off | Gong On | Tutte | Ľ       |

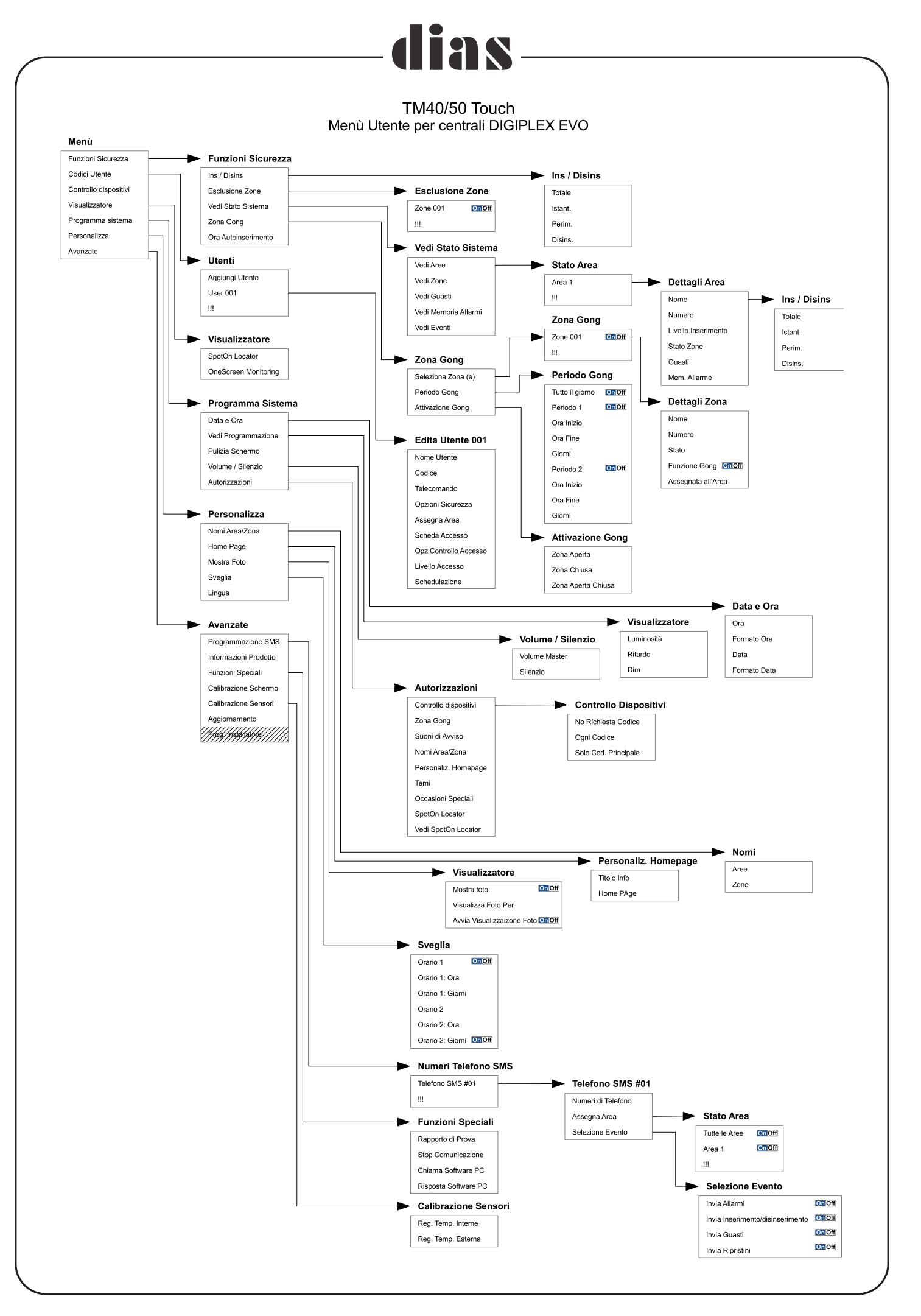

# 38-Dichiarazione di conformità: Dias s.r.l. Via Triboniano, 25 – 20156 MILANO dichiara che le apparecchiature TM40 e TM50 sono conformi ai requisiti essenziali richiesti dalle normative comunitarie: - 2004/108/CEE per EMC - 2006/95/CEE sono stati applicati i seguenti documenti normativi: CE EN 61000-6-3:2007/A1:2011 EN 50130-4:2011 EN 60950-1:2006/A12:2011

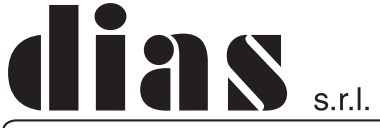

distribuzione apparecchiature sicurezza

Via Triboniano, 25 - 20156 MILANO - Tel. 02.38036.901 - Fax 02.38036.950 - Email: dias@dias.it